# 스마트한 대학의 필수 선택 강의지원시스템 eXClass 출결관리 매뉴얼(조교)

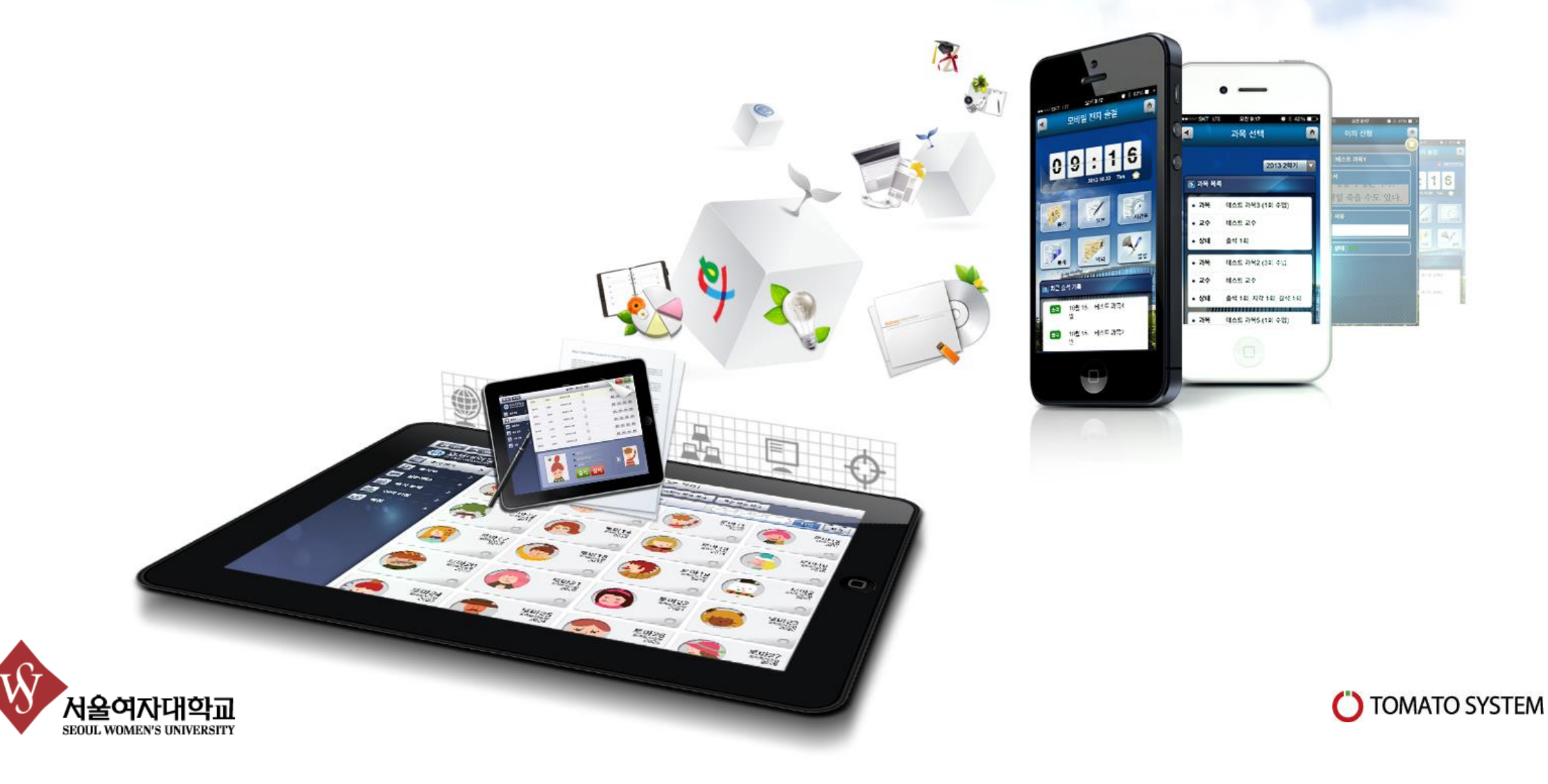

#### ✓ 사전 체크사항 (안드로이드)

### 어플리케이션 실행 전 설정 필요

| skī ψ 🖬 🛛 📧 🛱 🛜 📶 59% 😼 오후 1:35                                                                                                 |
|----------------------------------------------------------------------------------------------------|
| < 🔯 위치 서비스                                                                                                    |
| 내 위치 정보 사용<br>허가를 요청한 애플리케이션이 내 위치 정보를<br>사용하도록 허용합니다                                                                           |
| 위치 출처                                                                                                    |
| GPS 위성 사용<br>애플리케이션이 GPS를 사용하여 내 위치를 찾을 🗹<br>수 있도록 허용합니다                                                                        |
| <b>무선 네트워크 사용</b><br>보다 빠르게 내 위치를 파악할 수 있도록<br>애플리케이션이 Google의 위치찾기 서비스를<br>사용하도록 허용합니다. 이 경우 익명의 위치<br>정보를 수집하여 Google에 전송합니다. |
| GPS 도우미 사용<br>서버를 사용하여 GPS 정보를<br>보완합니다(네트워크 사용량을 줄이려면 선택을<br>취소하세요)                                                            |
|                                                                                                    |
|                                                                                                    |
| 정 ▶ 위치서비스를 선택합니다.                                                                                                    |

 환경설정 ▶ 위치서비스를 선택합니다.
내 위치 항목의 GPS 위성 사용과 무선 네트워크 사용을 체크 합니다.

#### 어플리케이션 설치 전 확인 😥 🗑 🍞 📶 60% 🖥 오후 1:31 SKT < 🔯 보안 내 니바이스 잦기 뉍페이시도 이농 USIM 설정 USIM 설정 비밀번호 $\checkmark$ 입력 시 비밀번호 표시 디바이스 관리 디바이스 관리자 디바이스 관리자를 확인 및 실행 해제합니다 알 수 없는 출처 $\checkmark$ Play 스토어 외에 다른 출처의 애플리케이션을 설치할 수 있도록 허용합니다 앱 설치 전 확인 $\sim$ 유해한 것으로 판단되는 앱의 설치를 차단하거나 경고를 표시합니다 보안 단계 변경 > 보통 : 확실한 보안 위협을 차단합니다 보안 업데이트 서비스 보안 정책 업데이트

환경설정 ▶ 더보기 ▶ 보안
알 수 없는 출처 체크 박스 선택

#### ✓ 사전 체크사항 (IOS)

# ^ 사전 체크사항

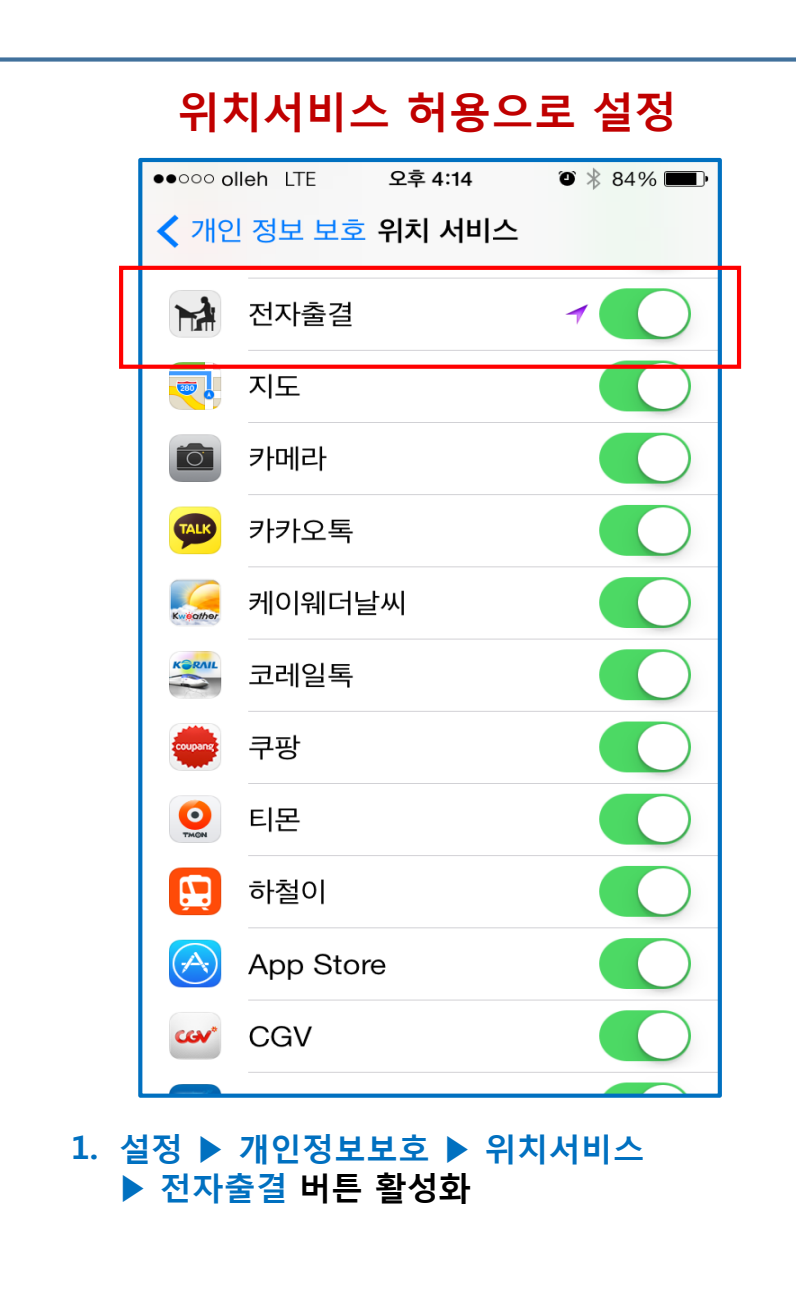

## 위치서비스 승인

| ●●○○○ oll                        | eh LTE      | 오후 4:1                 | 13      | ◙∦85 | % 🔲      |  |
|----------------------------------|-------------|------------------------|---------|------|----------|--|
|                                  |             | 출석 체                   | ヨ       |      | <b>A</b> |  |
| • 괴                              | 목           | 테스트 과목                 | 2       |      |          |  |
| • 교                              | .수          | 테스트 교수                 |         |      |          |  |
| • 닐                              | 짜           | 2014년 2월               | l 19일   |      |          |  |
| • A                              | 간           | 오전 11시 ~               | - 오후 1/ | Ч    |          |  |
| '전자출결'에서 현재 위치 정보를 사<br>용하고자 합니다 |             |                        |         |      |          |  |
| 진형                               | 허용 인<br>행 4 | <u></u> 함<br>시 11분 06초 | -<br>-  | ·인   | J        |  |
| ▶ 출석 체크 하기                       |             |                        |         |      |          |  |
| • 획                              | 인키          | 5059                   |         |      |          |  |
| 香作利日                             |             |                        |         |      |          |  |

- 1. 위치서비스 허용 안 함으로 되어있을 시 위와 같이 출석체크 전에 메시지가 뜬다.
- 2. 승인 클릭해준다.

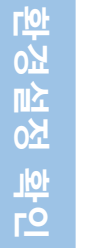

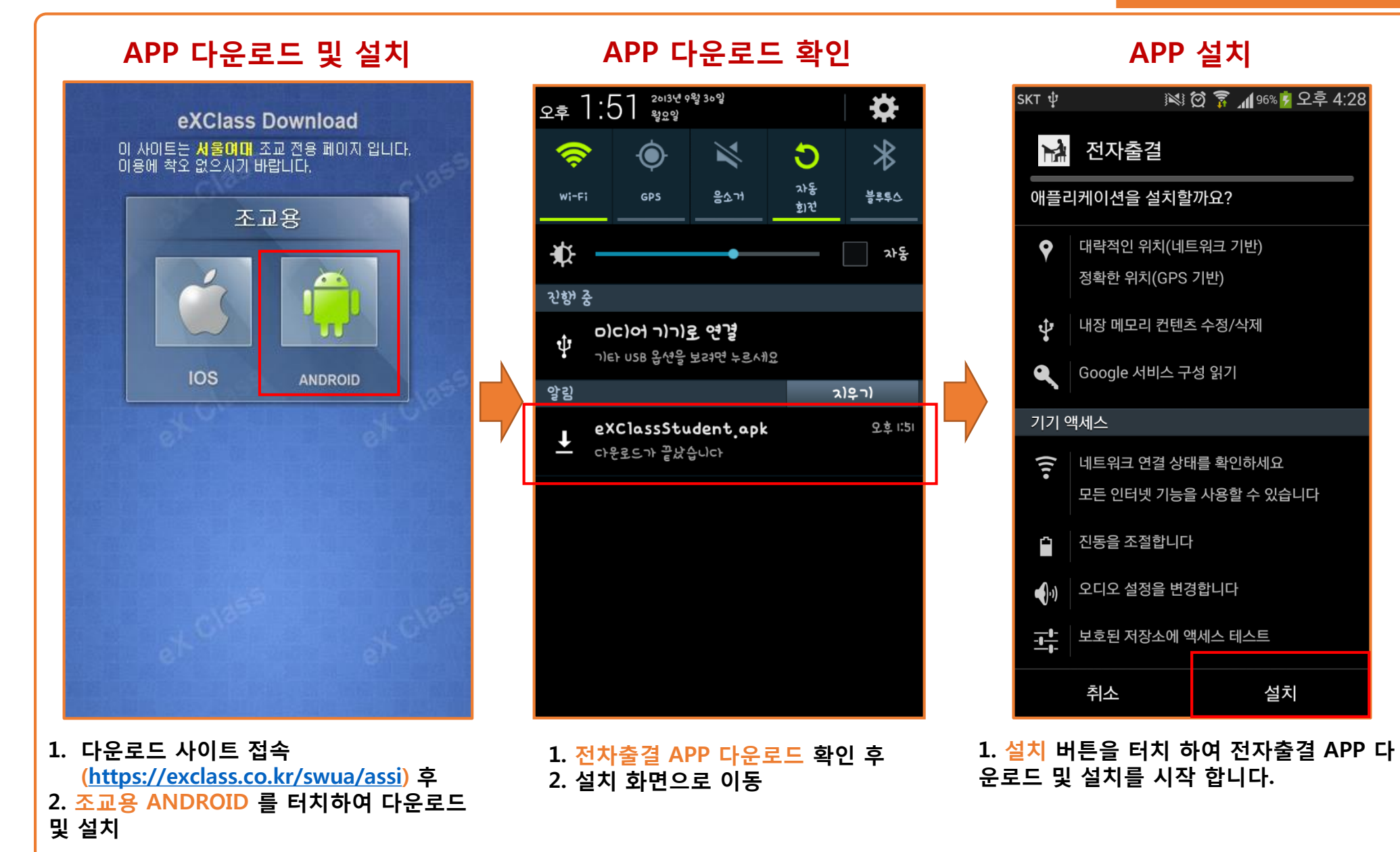

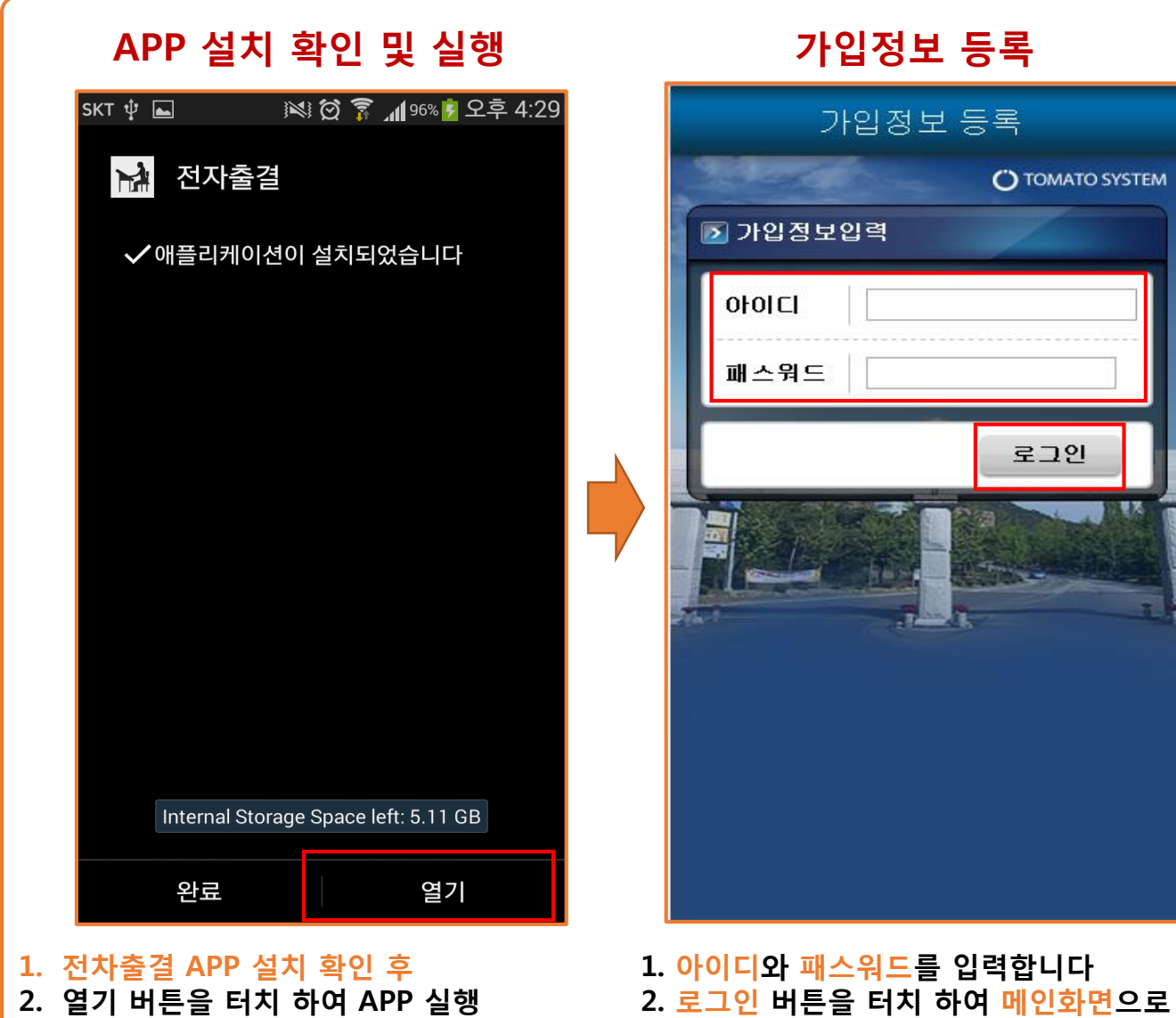

가입정보 등록 가입정보 등록 O TOMATO SYSTEM 🗾 가입정보입력 0101CI 패스워드 로그인

이동합니다. (출석체크 준비 완료)

환경설정 확인

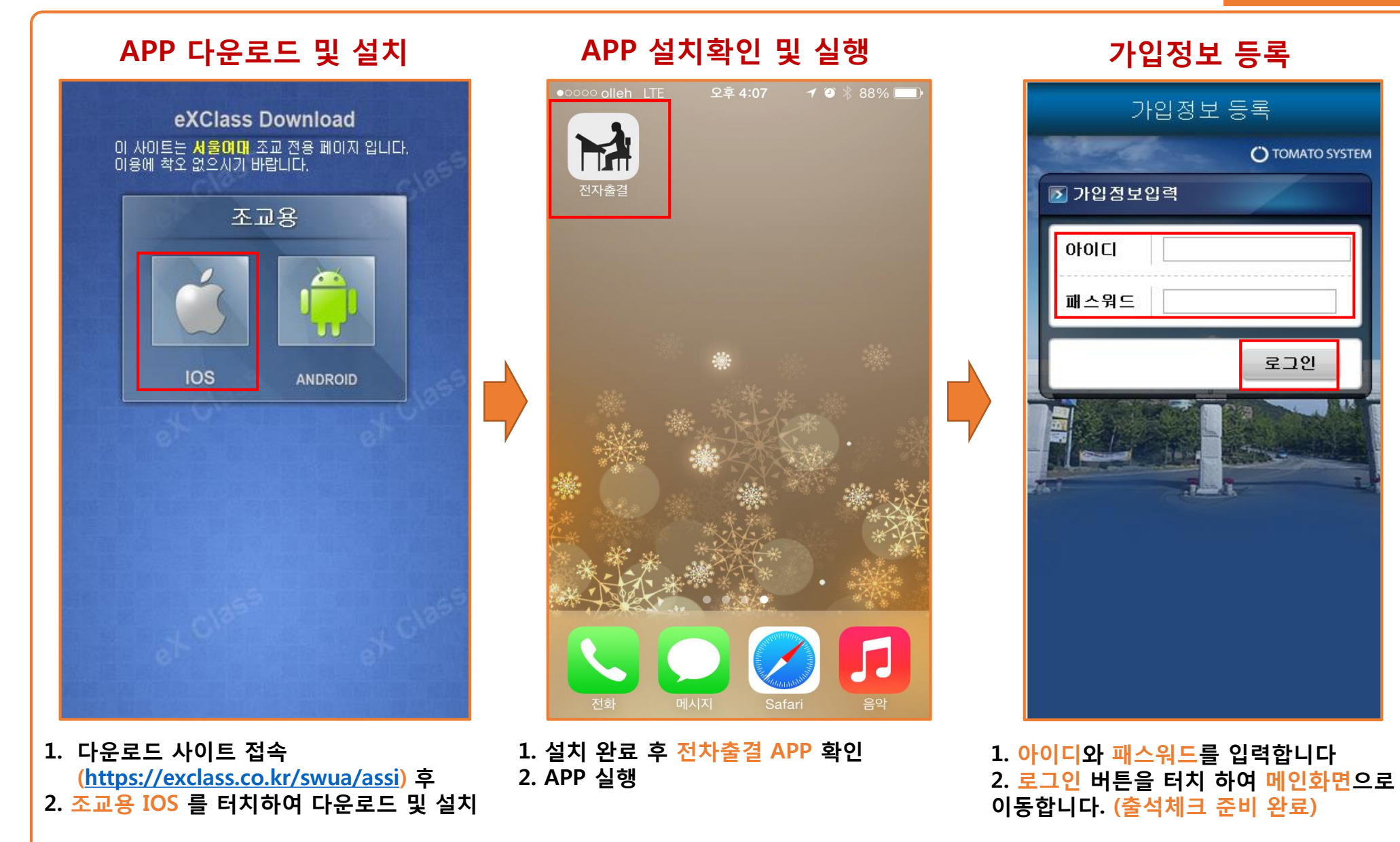

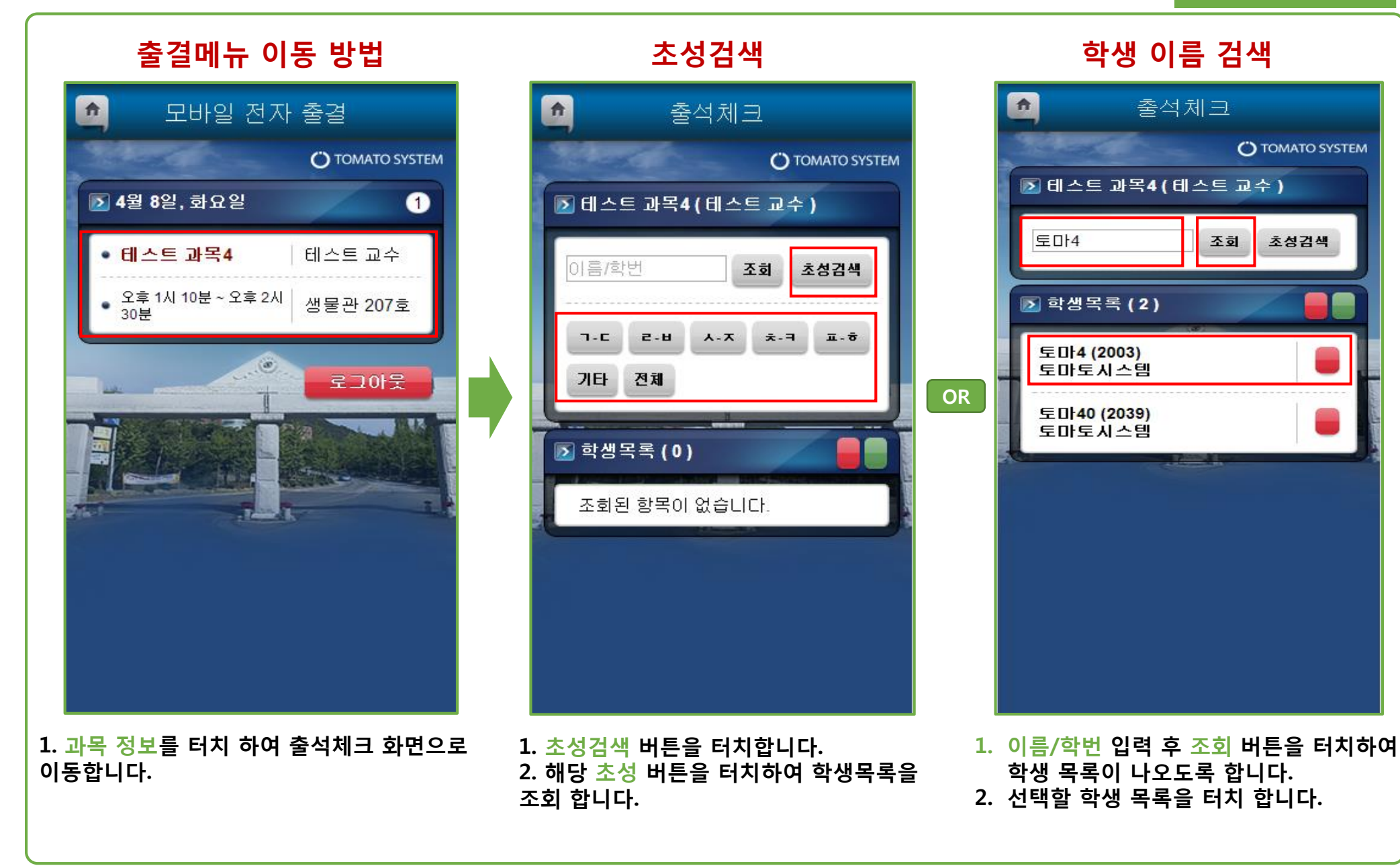

✓ 출석체크

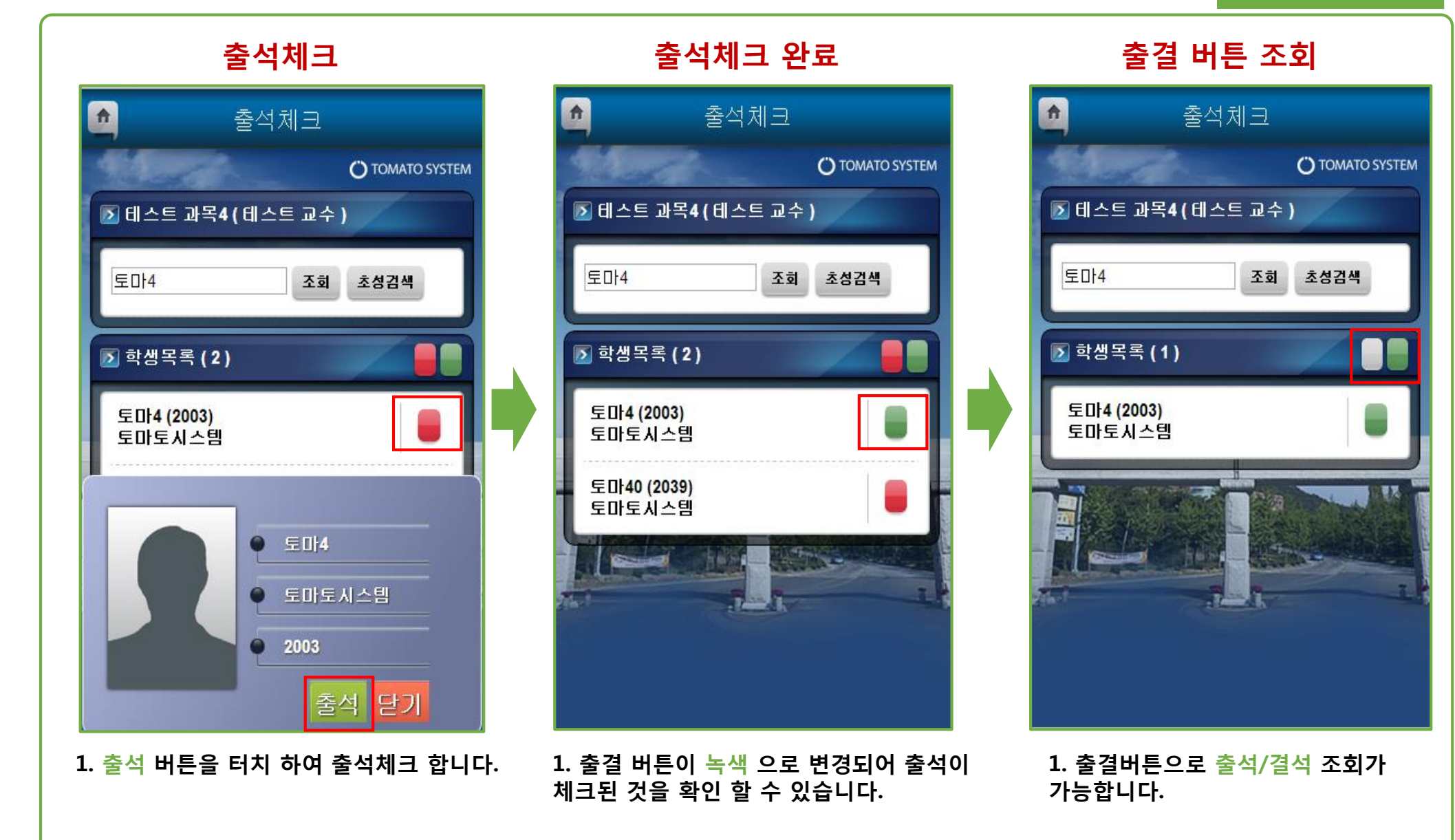